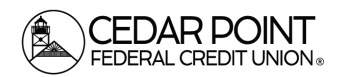

Page 1

## Setting up 2-Factor Authentication Push Notifications

This guide will help you enable an extra layer of security called two-factor authentication when you are logging into digital banking from a device other than your phone. Two-factor authentication is a type of multi-factor authentication security method that requires two forms of identification to access an account. These factors can include something the user knows, like a password or username, and something they have, like a smartphone app or phone number. This process can help protect against certain types of fraud.

#### Step 1: Navigate to Settings, Messages & Alerts

Log in on your mobile device. In the menu, select Settings. Then, choose the Push Notification Enrollment tile.

| Set | tings                                                                                                    |
|-----|----------------------------------------------------------------------------------------------------|
| ME  | ESSAGES & ALERTS                                                                                           |
| Q   | Alert Settings Manage transaction, balance and security alerts                                             |
|     | Push Notification Enrollment<br>Enable notifications to be sent directly to<br>this device via push alerts |

# Step 2: Enable push notifications on your device

Once you've selected the tile, Select "Enable Notifications".

| Push Notifications                                                                                                    | × |  |
|----------------------------------------------------------------------------------------------------|---|--|
| <b>Enable Notifications</b><br>When enrolled, your device can be opted into certain<br>alerts via push notification and act as an authorized login<br>device. |   |  |
| Security Alert Settings                                                                                                    | > |  |
| Secure Login Authorization                                                                                                    | > |  |

(continued on next page)

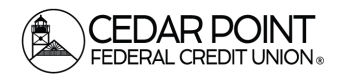

Page 2

### Setting up 2-Factor Authentication Push Notifications

Once you select the button, another window will pop up. Select the check box to enable your device to receive push notifications from our app. Then, Select the allow notifications button.

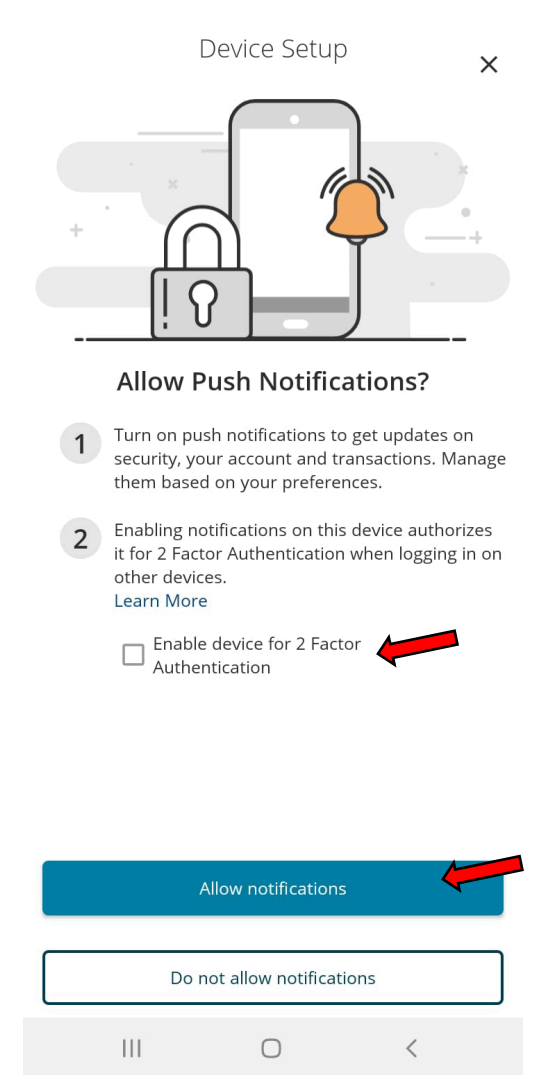

Once complete, you will see the Push Notifications page again. The button will appear blue to indicate that push notifications are now enabled on your device.

(continued on next page)

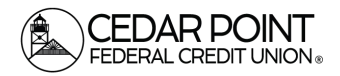

#### Setting up 2-Factor Authentication Push Notifications

Page 3

### Step 3: Using the push notification for authentication

When logging into your digital banking account on a new device, you will now see a push notice as an option for 2-factor authentication, with your device type listed.

| CEDAR POINT<br>FEDERAL CREDIT UNION ®     |
|-------------------------------------------|
| Please select a target: Push: Device Type |
| Call me: Phone Number                     |
| Email me: Email                           |
| Text me: Phone Number                     |
| Back                                      |

Once you select the push notification option for verification, you will see the following screen.

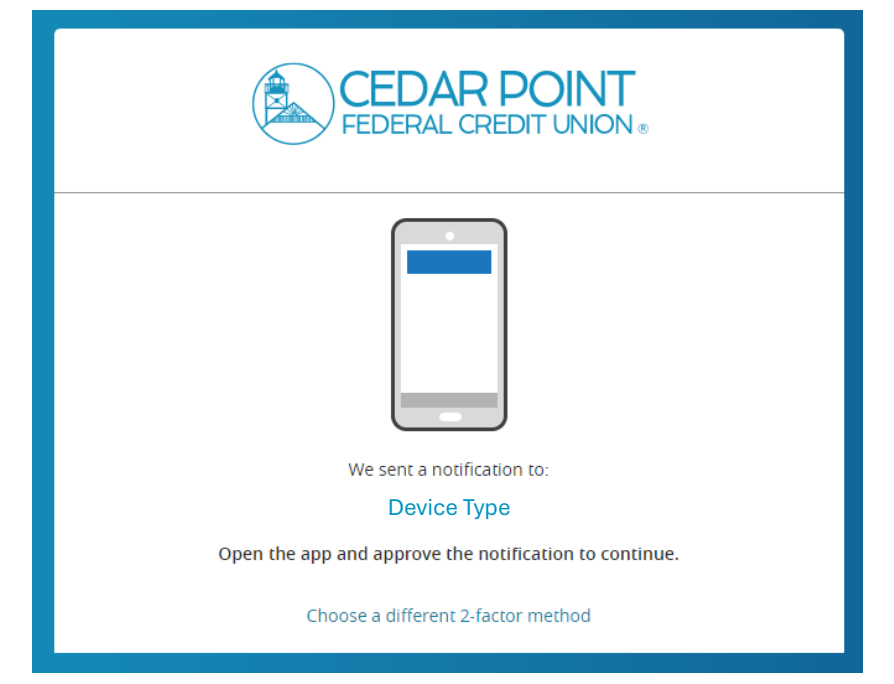

(continued on next page)

Cedar Point Federal Credit Union 22745 Maple Road Lexington Park, MD 20653 (301) 863-7071 | cpfcu@cpfcu.com

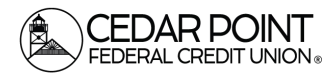

### Setting up 2-Factor Authentication Push Notifications

Page 4

Shortly after, you should receive a notification on your phone.

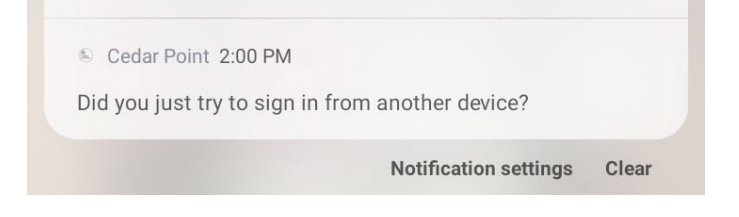

Click the notification, and you will be brought to a verification screen, shown below on the left. From your phone, select "Yes, it is me,". An approval screen will appear on the new device, shown below on the right.

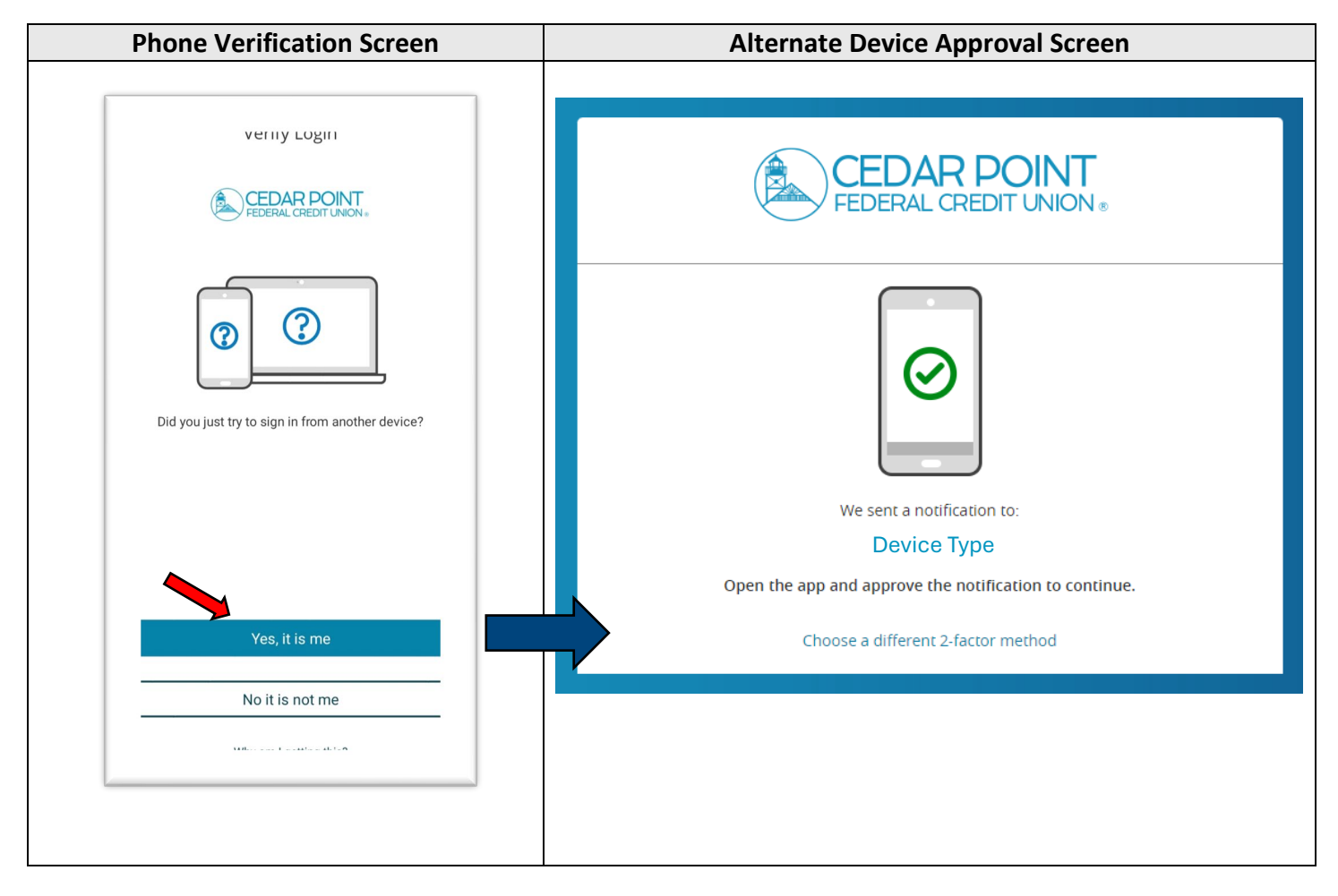

Once you receive the approval message, you will be prompted to trust the device. If the device is not a personal device, do not select the option to trust it. Once you select an option, you will be brought to the digital banking home page.

Cedar Point Federal Credit Union 22745 Maple Road Lexington Park, MD 20653 (301) 863-7071 | cpfcu@cpfcu.com